## EUSD Password Portal (Self Service)

Last Modified on 02/27/2025 9:47 am PST

Powered by Rapid Identity, EUSD Password Portal allows users to recover or reset their passwords and update their challenge questions. As of 2022, the minimum requirements for EUSD passwords are:

- Be at least 8 characters long; 14 is better
- Contain at least 1 upper case letter (capital letter)
- Contain at least 1 lower case letter (small letter)
- Contain at least 1 numeric character (0 through 9)
- Contain at least 1 special character (e.g.: @, #, %, ^, &, \*, an so on)

When a password is reset, it has to be different from the previous 10 passwords. When creating a strong password, it's a good idea to use easy to remember phrases that are meaningful to you and contain all of the required characters listed above. Easily guessed passwords containing words like "password", "admin", "superman", or those matching your name, place of work, or occupation, are strongly discouraged. Want to know if the password you're about to use has already been compromised? This website: link - is a great resource for those wanting to ensure their credentials have not been leaked out into the Internet.

## **Accessing the EUSD Portal**

- 1. Navigate to https://password.eusd.org
- 2. Enter your username or email address. Click "Go". Enter your password. Click "Go".

| Escond<br>UNION SCHOOL D            |             | 2                          | UNION SCHOOL                                             |            |
|-------------------------------------|-------------|----------------------------|----------------------------------------------------------|------------|
| Login USERNAME                      | Need help?  |                            |                                                          |            |
| Username                            |             | Login                      | PASSWORD                                                 | Need help? |
| Enter your username and click GO    |             |                            |                                                          |            |
| Go                                  | >           | Passwo                     | rd 🔰                                                     | o I        |
| Don't have an account yet? Claim yo | ur account. | Enter your p<br>Click HERE | bassword and click GO<br>to Reset password / unlock acco | unt        |
| Claim My Account                    |             |                            | Go                                                       | >          |
|                                     |             |                            | Start Over                                               | Ð          |

3. If you have asked Help Desk to reset your challenge questions, you will be prompted to create new ones upon logging in:

|                                                          |                                                            |    | PRE-DEFINED ✓                                                                                                | YOUR CHOICE $\checkmark$                   |
|----------------------------------------------------------|------------------------------------------------------------|----|----------------------------------------------------------------------------------------------------|--------------------------------------------|
| Setup Security Questions                                 |                                                            |    | Your organization requires you to write and answer at<br>least 1 security question in order to optimize your |                                            |
| PRE-DEFINED ~                                            | YOUR CHOICE                                                |    | security.                                                                                                    |                                            |
|                                                          | 1                                                          |    | will remember.                                                                                               | ons that only you know and                 |
| Your organization requires 2 security questions in order | you to answer a mininum o<br>er to optimize your se urity. | f. | Where are storks?                                                                                            | Û                                          |
| Choose answers that you w                                | vill remember.                                             |    | •••••                                                                                                    | 0                                          |
| Who is your favorite chara                               | cter from fiction? 👻 🧃                                     |    | ⊕ Add Another Question                                                                                       |                                            |
| •••••                                                    | ø                                                          |    | Your minimum requ                                                                                            | uirement of                                |
| \A/I                                                     | in 2                                                       |    | 3 challenge question<br>and 1 of your own                                                                    | ons (2 selectable<br>making) is satisfied! |
| what is your favorite activ                              | ity?                                                       |    |                                                                                                    |                                            |
| •••••                                                    | Θ                                                          |    |                                                                                                    |                                            |
| ⊕ Add Another Question                                   |                                                            |    |                                                                                                    |                                            |
| Don't forget the "                                       | our choice" tab!                                           |    |                                                                                                    | Save                                       |

Setup Security Questions

4. If you want to change your password through the portal, click on the down-arrow icon next to your name at the top-right corner of the portal; select "Change Password". You will be prompted to enter your old password and then create a new one, repeating it twice.

| ± ■                                                                                                    |                                                                                                    |                                                                                                    |   |
|----------------------------------------------------------------------------------------------------|----------------------------------------------------------------------------------------------------|----------------------------------------------------------------------------------------------------|---|
| Concerns.                                                                                                    |                                                                                                    |                                                                                                    |   |
| - 10 - 10                                                                                                    |                                                                                                    |                                                                                                    |   |
| ℓ∂ Change Password                                                                                                    |                                                                                                    |                                                                                                    |   |
| ? Update Challenge Responses                                                                                                    |                                                                                                    |                                                                                                    |   |
| Ð Logout                                                                                                    |                                                                                                    |                                                                                                    |   |
|                                                                                                    |                                                                                                    | Change Password - Status                                                                                             | × |
| Change Password Default Password Policy                                                                                                    | ×                                                                                                    | Your operation completed. Please see below for user-<br>specific messages.                                           |   |
| Your password should be <b>at least 8 characters</b> long a<br><b>each of the following</b> :<br>• Upper case character<br>• Lower case character<br>• Number<br>• Special character (e.g. !@#\$%^&*) | and contain <b>at least 1 of</b>                                                                         | Password successfully changed for user:  R hd K Google Password Reset AD Password Reset RapidIdentity Password Reset |   |
| CURRENT PASSWORD<br>                                                                                                    | r password MUST be:<br>characters long<br>um 1 uppercase letter<br>um 1 number<br>um 1 special character |                                                                                                    |   |
|                                                                                                    |                                                                                                    | Q                                                                                                    |   |
| Cancel                                                                                                    | Save                                                                                                    | Close                                                                                                    |   |

**Note**: if you're a MacBook user, and are not on any of EUSD campuses (EUSD Wi-Fi), you will need to keep using your old password to sign into the MacBook (only the laptop, not websites and services). Once your MacBook

connects to EUSD Wi-Fi on any of EUSD campuses, you will need to use your new password to sign into it. At that point your laptop will display a keychain message prompting you either to update the keychain storage by entering your old password once, or to create a new keychain.

MacBook Password and Keychain Guide

## **Reset Password / Unlock Account**

If you have forgotten your password, simply need to reset it, or need to unlock your account, use the password recovery process.

- 1. Navigate to https://password.eusd.org
- 2. Enter your username or email address. Click "Go". Click the "Click HERE..." link under the password text

| Go                                                                                | >          |
|-----------------------------------------------------------------------------------|------------|
| Enter your password and click GO<br>Click HERE to Reset password / unlock account |            |
| Password                                                                          | 0          |
| Login                                                                             | Need help? |
| DOX.                                                                              |            |

3. Assuming you have a mobile number on file with us, you should receive an SMS message on your mobile phone with one time access code. Type that code into the SMS Authentication code box and click "Go".

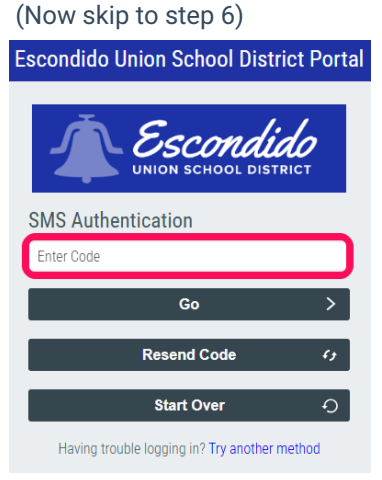

4. If you do not have a mobile number on file with us, click on the "Try another method" link at the bottom of

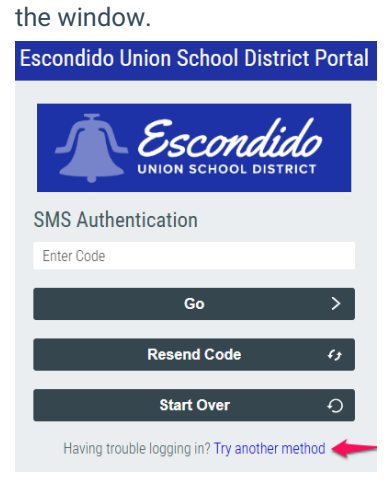

5. Answer your challenge questions. You can toggle the visibility of your answers by clicking on the "eye"

icon next to each answer - if that helps you to ensure that the answers are entered correctly. Please be aware of your surroundings and make sure there's no one looking at your screen over your shoulder.

| Escondido Union School District Porta                                           |
|---------------------------------------------------------------------------------|
| Escondido<br>UNION SCHOOL DISTRICT                                              |
| Answer Your Challenge Questions<br>Who is your favorite character from fiction? |
| •••••                                                                           |
| Where are storks?                                                               |
| •••••••••                                                                       |
| What is your favorite activity?                                                 |
| Flying O                                                                        |
| Go >                                                                            |
| Start Over 🗘                                                                    |

6. Set your new password. It cannot match the previous 10 passwords, and you will be alerted if the password you're using is a weak password that was already compromised.

| Escondido Union Schoo                                                                                                    | ol District Portal                        |
|----------------------------------------------------------------------------------------------------|-------------------------------------------|
| Update Password                                                                                                    |                                           |
| Default Password Policy                                                                                                    |                                           |
| Your password should be at least t<br>contain at least 1 of each of the for<br>Upper case character<br>Lower case character<br>Number<br>Special character (e.g. 1@#\$%^1        | 8 characters long and<br>ollowing:<br>&*) |
| Your new password MUST be:                                                                                                    |                                           |
| <ol> <li>8-255 characters long</li> <li>Minimum 1 lowercase letter</li> <li>Minimum 1 number</li> <li>Minimum 1 special character</li> <li>Minimum 1 uppercase letter</li> </ol> |                                           |
| New Password                                                                                                    | . 0                                       |
| Confirm New Password                                                                                                    | •                                         |
| Go                                                                                                    | >                                         |

7. Give it a few seconds to process the change and you will see the screen with the confirmation and a "Go" button to take you back to the logon screen. Log in with your new password moving forward.

**Note**: if you're a MacBook user, and are not on any of EUSD campuses (EUSD Wi-Fi), you will need to keep using your old password to sign into the MacBook (only the laptop, not websites and services). Once your MacBook connects to EUSD Wi-Fi on any of EUSD campuses, you will need to use your new password to sign into it. At that point your laptop will display a keychain message prompting you either to update the keychain storage by entering your old password once, or to create a new keychain.

MacBook Password and Keychain Guide

Reviewed: CG 1/31/25